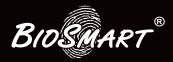

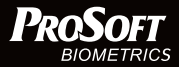

# Контроллер BioSmart Prox-E

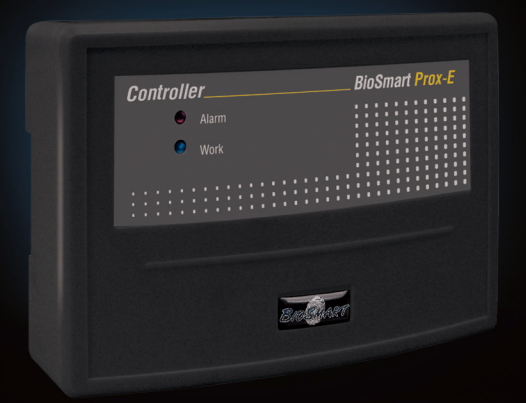

Инструкция по монтажу

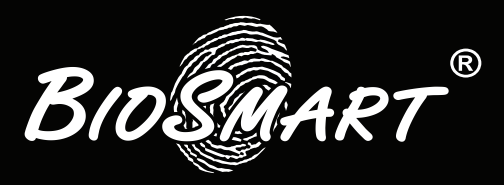

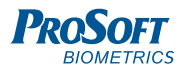

#### ОГЛАВЛЕНИЕ

| 1. | ВВЕДЕНИЕ                                                        | .4  |
|----|-----------------------------------------------------------------|-----|
| 2. | ТРЕБОВАНИЯ К КВАЛИФИКАЦИИ ИНЖЕНЕРА                              | .4  |
| 3. | ОПИСАНИЕ КОНТРОЛЛЕРА                                            | .5  |
|    | 3.1 Описание лицевой панели контроллера                         | 5   |
|    | 3.2 Описание разъёмов для подключения                           | 6   |
|    | 3.3 Описание индикации и перемычек на плате контроллера         | 10  |
| 4. | монтаж                                                          | .11 |
|    | 4.1 Особенности монтажа                                         | 11  |
|    | 4.2 Порядок монтажа                                             | 13  |
|    | 4.3 Подключение питания контроллера                             | 15  |
|    | 4.4 Подключение контроллера к сети Ethernet                     | 16  |
|    | 4.5 Подключение к контроллеру считывателей BioSmart             | .17 |
|    | 4.6 Подключение электромагнитного замка к плате контроллера     | 19  |
|    | 4.7 Подключение электромеханического замка к плате контроллера. | 21  |
|    | 4.8 Подключение датчика прохода и кнопки управления             | 22  |
|    | 4.9 Подключение к стороннему контроллеру по Wiegand             | 23  |
|    | 4.10 Подключение стороннего считывателя по Wiegand              | 24  |
| 5. | ПРОВЕРКА РАБОТОСПОСОБНОСТИ КОНТРОЛЛЕРА                          | .25 |

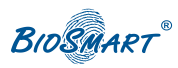

#### Уважаемые покупатели!

Благодарим Вас за приобретение нашей продукции. При соблюдении правил монтажа и эксплуатации данное устройство прослужит долгие годы.

## 1. ВВЕДЕНИЕ

Настоящий документ описывает порядок действий по монтажу, подключению и конфигурации основных настроек контроллера, а также проведению диагностики.

Руководство по эксплуатации контроллера «BioSmart Prox-E», все необходимые драйвера и программное обеспечение находятся по адресу **www.bio-smart.ru** в разделе «Техническая поддержка».

#### Используемые сокращения:

**ПО** – программное обеспечение; **СКУД** – система контроля и управления доступом; **БП** - блок питания.

# 2. ТРЕБОВАНИЯ К КВАЛИФИКА-ЦИИ ИНЖЕНЕРА

К монтажным работам допускаются инженеры с допуском по работе с электроустановками до 1000 В, группа по электробезопасности № III, обладающие необходимыми знаниями в области настройки сетевого оборудования и администрирования OC Windows.

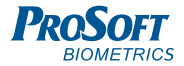

## 3. ОПИСАНИЕ КОНТРОЛЛЕРА

Контроллер «BioSmart Prox-E» предназначен для работы в составе биометрической системы контроля и управления доступом BioSmart. Контроллер позволяет организовать учет рабочего времени посредством идентификации пользователей по отпечаткам пальцев и бесконтактным RFID картам, а также осуществлять контроль и управление доступом.

# 3.1 Описание лицевой панели контроллера

Внешний вид контроллера представлен на рисунке 1.

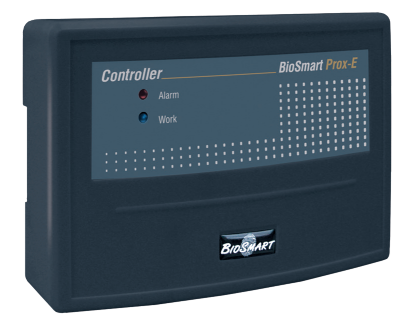

Рисунок 1. Внешний вид контроллера «BioSmart Prox-E»

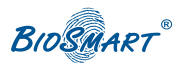

Для мониторинга работы контроллера предусмотрена светодиодная индикация:

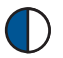

«Work». Мигающий синий – нормальный режим работы;

«Alarm». Аппаратная ошибка контроллера;

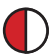

«Alarm». Ошибка связи со считывателями Biosmart или вскрытие корпуса.

#### 3.2 Описание разъёмов для подключения

Вид печатной платы контроллера представлен на рис. 2. Описание контактов печатной платы контроллера приведено в таблице 1.

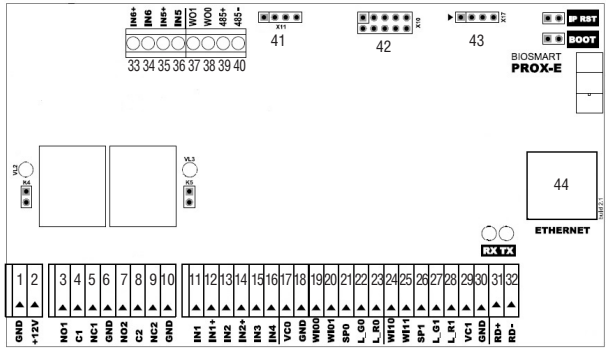

Рисунок 2. Внешний вид печатной платы контроллера

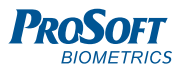

| N₽ | Маркировка | Описание                                    | Назначение подключения                         |
|----|------------|---------------------------------------------|------------------------------------------------|
| 1  | GND        | Питание, общий провод                       | Общий провод источника<br>питания 12В          |
| 2  | +12V       | Питание, +12В                               | "+" источника питания 12В                      |
| 3  | NO1        | Нормально разомкну-<br>тый контакт (реле 1) | Исполнительное устройство                      |
| 4  | C1         | Общий контакт (реле 1)                      | Исполнительное устройство                      |
| 5  | NC1        | Нормально замкнутый<br>контакт (реле 1)     | Исполнительное устройство                      |
| 6  | GND        | Общий провод                                |                                                |
| 7  | NO2        | Нормально разомкну-<br>тый контакт (реле 2) | Исполнительное устройство                      |
| 8  | C2         | Общий контакт (реле 2)                      | Исполнительное устройство                      |
| 9  | NC2        | Нормально замкнутый<br>контакт (реле 2)     | Исполнительное устройство                      |
| 10 | GND        | Общий                                       |                                                |
| 11 | IN1        | Дискретный вход №1                          | Выход датчика двери, кнопка<br>управления реле |
| 12 | IN1+       | +12В дискретного входа                      | Выход датчика двери, кнопка<br>управления реле |
| 13 | IN2        | Дискретный вход №2                          | Выход датчика двери, кнопка<br>управления реле |
| 14 | IN2+       | +12В дискретного входа                      | Выход датчика двери, кнопка<br>управления реле |
| 15 | IN3        | Дискретный вход №3                          | Выход датчика двери, кнопка<br>управления реле |
| 16 | IN4        | Дискретный вход №4                          | Выход датчика двери, кнопка<br>управления реле |
| 17 | VC0        | Выход +12В для внешних<br>устройств         | «+» питания внешнего<br>устройства             |
| 18 | GND        | Общий                                       | Общий провод питания<br>внешнего устройства    |

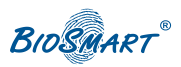

| N₽ | Маркировка | Описание                                              | Назначение подключения                                             |
|----|------------|-------------------------------------------------------|--------------------------------------------------------------------|
| 19 | W100       | Вход DATA0 интерфейса<br>Wiegand                      | Выход DATAO интерфейса<br>Wiegand проксимити<br>считывателя O      |
| 20 | WI01       | Вход DATA1 интерфейса<br>Wiegand                      | Выход DATA1 интерфейса<br>Wiegand проксимити<br>считывателя 0      |
| 21 | SP0        | Выход управления<br>спикером                          | Вход управления спикером проксимити считывателя 0                  |
| 22 | L_G0       | Выход управления зелёным<br>светодиодом               | Вход управления зеленым<br>светодиодом проксимити<br>считывателя 0 |
| 23 | L_R0       | Выход управления красным<br>светодиодом               | Вход управления красным<br>светодиодом проксимити<br>считывателя 0 |
| 24 | WI10       | Вход DATA0 интерфейса<br>Wiegand                      | Выход DATAO интерфейса<br>Wiegand проксимити<br>считывателя 1      |
| 25 | WI11       | Вход DATA1 интерфейса<br>Wiegand                      | Выход DATA1 интерфейса<br>Wiegand проксимити<br>считывателя 1      |
| 26 | SP1        | Выход управления<br>спикером                          | Вход управления спикером проксимити считывателя 1                  |
| 27 | L_G1       | Выход управления зелёным<br>светодиодом               | Вход управления зеленым<br>светодиодом проксимити<br>считывателя 1 |
| 28 | L_R1       | Выход управления красным<br>светодиодом               | Вход управления красным<br>светодиодом проксимити<br>считывателя 1 |
| 29 | VC1        | Выход +12В для внешних<br>устройств                   | «+» питания внешнего<br>устройства                                 |
| 30 | GND        | Общий                                                 |                                                                    |
| 31 | RD+        | + интерфейса RS485 связи<br>со считывателями Biosmart | Контакт +485 считывателя<br>Biosmart                               |

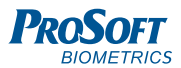

| N₽ | Маркировка | Описание                                                                           | Назначение подключения                                                        |
|----|------------|------------------------------------------------------------------------------------|-------------------------------------------------------------------------------|
| 32 | RD-        | - интерфейса RS485 связи<br>со считывателями Biosmart                              | Контакт -485 считывателя<br>Biosmart                                          |
| 33 | IN6+       | +12В для входа сигналов<br>тревоги                                                 | Выход контакта реле пожар-<br>ной сигнализации или<br>датчика наличия питания |
| 34 | IN6        | Дискретный вход сигналов<br>тревоги                                                | Выход контакта реле пожар-<br>ной сигнализации или<br>датчика наличия питания |
| 35 | IN5+       | +12В для входа сигналов<br>тревоги                                                 | Выход контакта реле пожар-<br>ной сигнализации или<br>датчика наличия питания |
| 36 | IN5        | Дискретный вход сигналов<br>тревоги                                                | Выход контакта реле пожар-<br>ной сигнализации или<br>датчика наличия питания |
| 37 | W01        | Выход DATA1 интерфейса<br>Wiegand                                                  | Вход DATA1 интерфейса<br>Wiegand стороннего<br>контроллера                    |
| 38 | W00        | Выход DATAO интерфейса<br>Wiegand                                                  | Вход DATAO интерфейса<br>Wiegand стороннего<br>контроллера                    |
| 39 | 485+       | «+» интерфейса RS485 для<br>интеграции с оборудованием<br>сторонних производителей | «+» RS485 стороннего<br>оборудования                                          |
| 40 | 485–       | «-» интерфейса RS485 для<br>интеграции с оборудованием<br>сторонних производителей | «-» RS485 стороннего<br>оборудования                                          |
| 41 | X11        | Технологический разъем                                                             |                                                                               |
| 42 | X10        | Технологический разъем                                                             |                                                                               |
| 43 | X17        | Технологический разъем                                                             |                                                                               |
| 44 | Ethernet   | Разъем под RJ45(8P8C)<br>коннектор интерфейса<br>связи Ethernet                    | Сетевое устройство Ethernet                                                   |

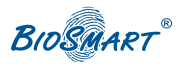

# 3.3 Описание индикации и перемычек на плате контроллера

Светодиоды **RX**, **TX** отображают обмен информацией контроллера со считывателями по интерфейсу RS485.

Светодиоды, размещенные на разъеме Ethernet, отображают состояние физического подключения (Link, зеленый) и активности обмена по сети (Activity, красный).

Зеленые светодиоды VL2, VL3 отображают включение реле 1 или реле 2, соответственно.

Перемычки К4, К5 коммутируют +12В источника питания контроллера на выходы «С1» и «С2», соответственно. При удалении перемычек контакты реле используются в качестве «сухого контакта».

Перемычка IPRST предназначена для сброса сетевых настроек на заводские. Для этого при включенном питании необходимо замкнуть контакты перемычки и дождаться, пока светодиоды LINK и Activity не погаснут. После этого перемычку требуется разомкнуть.

Перемычка BOOT предназначена для перевода контроллера в режим bootloader. Данный режим позволяет восстановить работоспособность контроллера при повреждении встроенного программного обеспечения. Для перевода в режим bootloader следует замкнуть перемычку BOOT при выключенном питании и включить питание контроллера. После включения контроллера следует разомкнуть контакты. Быстро мигающий синий светодиод на лицевой панели контроллера будет обозначать переход в режим "BOOT". Более подробно процедура загрузки

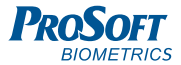

встроенного ПО контроллера описана в Руководстве по эксплуатации контроллера.

# 4. МОНТАЖ

#### 4.1 Особенности монтажа

При выборе места установки контроллера необходимо учитывать следующее:

- Контроллер устанавливайте на вертикальную поверхность в месте, удобном для эксплуатации;
- Контроллер устанавливайте на расстоянии не менее 1м от электрогенераторов, электродвигателей и других источников электрических помех.

При прокладке кабелей придерживайтесь следующих рекомендаций:

- Рекомендуется оставлять запас длины кабелей, подключенных к контроллеру, достаточный для отведения контроллера от стены и доступа к перемычкам.
- Прокладку кабелей необходимо производить с соблюдением правил эксплуатации электроустановок;
- Не прокладывайте кабели на расстоянии менее 30 см от источников электромагнитных помех;
- Пересечение всех кабелей с силовыми кабелями допускается только под прямым углом;
- Любые удлинения кабелей должны производиться только методом пайки.

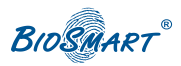

Перед началом монтажа:

- Тщательно проверьте отсутствие механических повреждений на печатной плате и корпусе прибора;
- Зачищенные концы кабеля для подключения контроллера не должны превышать 5 мм, во избежание замыканий.

Таблица 2. Используемые типы кабелей:

| №<br>каб. | Кабельное соединение                                           | Макс.<br>длина | Тип                                                                                              |
|-----------|----------------------------------------------------------------|----------------|--------------------------------------------------------------------------------------------------|
| 1         | Ethernet (IEEE 802.3) -<br>контроллер                          | 100 м          | Четыре витые пары не ниже пятой категории с сечением проводов не менее 0.2 мм <sup>2</sup>       |
| 2         | Источник питания -<br>контроллер                               | 2 м            | Двужильный кабель с сечением проводов не менее 0.75 мм² (например, ШВВП)                         |
| 3         | Контроллер – замок                                             | 2 м            | Двужильный кабель с сечением проводов не менее 0.75 мм² (например, ШВВП)                         |
| 4         | Контроллер – считыватель<br>BioSmart                           | 500 м          | Четыре витые пары не ниже<br>пятой категории с сечением<br>проводов не менее 0.2 мм <sup>2</sup> |
| 5         | Контроллер (контакты<br>IN(X), IN(X)+) - внешние<br>устройства | 2 м            | Кабель CQR-6 или RAMCRO-6                                                                        |
| 6         | Контроллер контакты<br>WOO, WO1 - внешние<br>устройства        | 2 м            | Четыре витые пары не ниже пятой категории с сечением проводов не менее 0.2 мм <sup>2</sup>       |
| 7         | Контроллер контакты<br>WI(X)0, WI(X)1 – внешние<br>устройства. | 2 м            | Четыре витые пары не ниже пятой категории с сечением проводов не менее 0.2 мм <sup>2</sup>       |

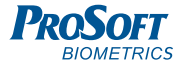

#### 4.2 Порядок монтажа

Монтаж контроллера нужно осуществлять в следующем порядке:

1. Распакуйте коробку и проверьте комплектность контроллера.

2. Определите место установки контроллера.

3. Выкрутите винт, расположенный в верхней части корпуса контроллера и крепящий его к крышке. Снимите крышку.

 Выломайте в корпусе контроллера по нанесенному контуру технологические отверстия для ввода кабелей (рисунок 3).

5. Для настенного монтажа, разметьте места крепления, приложив корпус контроллера к стене (рисунок 3).

6. Осуществите прокладку и подвод всех необходимых кабелей. Должны применяться кабели, соответствующие таблице 2, или близкие по техническим характеристикам. Проверьте отсутствие разрывов, замыканий и механических повреждений в кабелях. Подключение производите при отключенном электропитании.

7. Заведите кабели в отверстия для ввода кабелей корпуса контроллера.

8. Для настенного монтажа, закрепите корпус контроллера на установочной поверхности с помощью крепежа, входящего в комплект поставки.

9. Для монтажа на DIN рейку, нижний зажим поставьте на край рейки, а верхний оттяните с помощью плоской отвертки. Прижмите корпус контроллера к DIN-рейке, верхний зажим должен защелкнуться под действием пружины (рисунок 4).

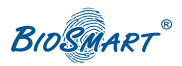

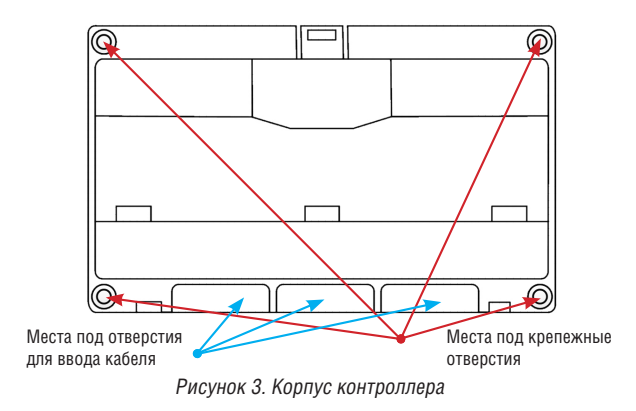

10. Подключите питание контроллера согласно п. 4.3

11. Подключите сетевой кабель контроллера согласно п.4.4

12. Подключите замок, внешние датчики и считыватели, согласно п. 4.5 – 4.10 при использовании контроллера для организации контроля и управления доступом или совместной работы со сторонним оборудованием через интерфейс Wiegand.

 После подключения всех необходимых кабелей установите крышку и заверните, расположенный на верхнем торце, крепежный винт.

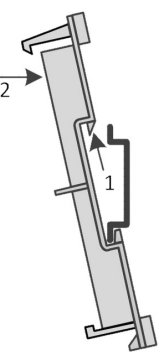

Рисунок 4. Монтаж на DIN рейку

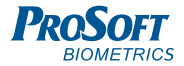

#### 4.3 Подключение питания контроллера

Используйте кабель 2 (см. таблицу 2) для подключения питания от внешнего источника согласно схеме подключения на рисунке 4.

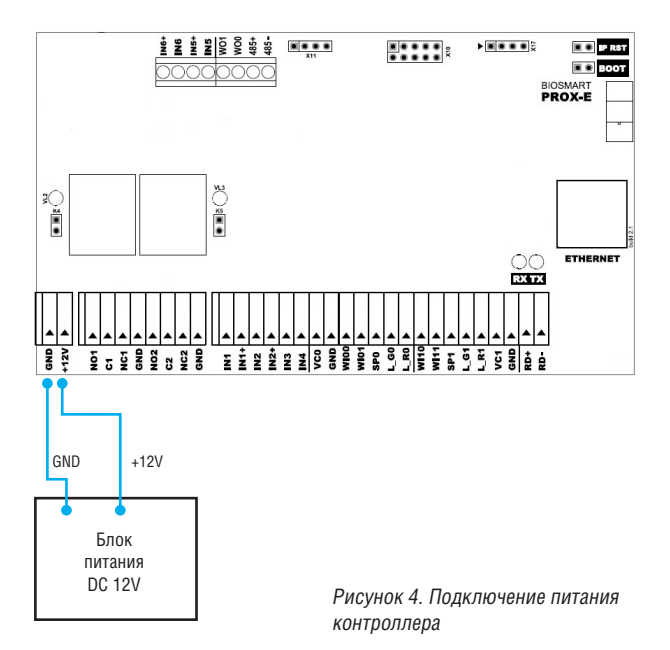

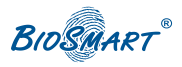

#### 4.4 Подключение контроллера к сети Ethernet

Подключение к сети Ethernet производите согласно рисунку 5.

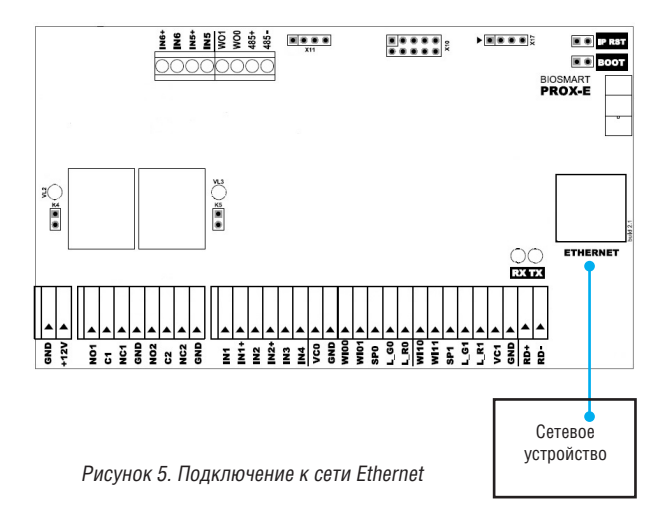

Используйте кабель 1 (см. таблицу 2) для подключения контроллера (разъем Ethernet) к компьютеру, коммутатору или роутеру. Обжимку наконечника кабеля нужно производить по стандарту TIA/EIA-568-В, согласно рисунку 6.

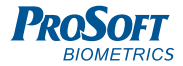

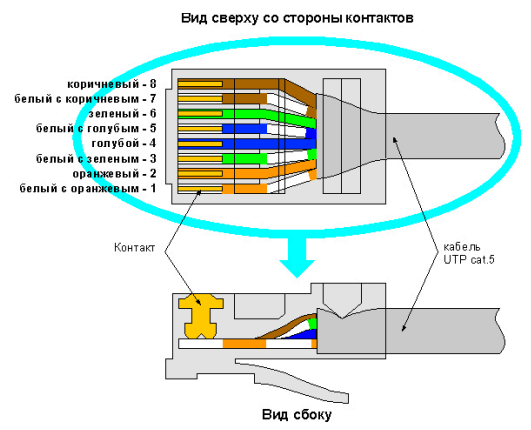

Рисунок 6. Обжимка кабеля UTP

#### 4.5 Подключение к контроллеру считывателей BioSmart

Подключение контроллера к считывателям производите согласно рисунку 7.

Используйте кабель 4 (см. таблицу 2) для подключения контроллера к считывателям Biosmart.

При наличии нескольких считывателей в сети RS485, они должны соединяться между собой по топологии «шина», т.е. последовательно друг за другом (рисунок 7).

Максимальное количество считывателей, подключаемых к контроллеру, равно четырем.

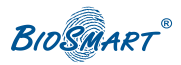

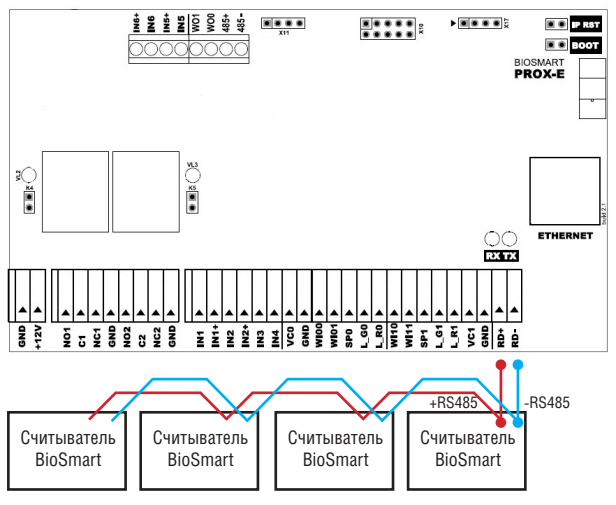

Рисунок 7. Подключение считывателей Biosmart

## Внимание! Не рекомендуется использовать соединение типа "Звезда".

На каждом считывателе «BioSmart» необходимо установить собственный сетевой адрес в сети RS485 «контроллер – считыватели». Установка производится с помощью движкового переключателя К2, расположенного на плате считывателя. Диапазон изменения адреса 0-3.

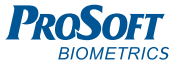

#### Настройка адреса считывателя BioSmart:

#### Положение переключателей К2

- Адрес 0 переключатель ADD0 выкл. (положение OFF), переключатель ADD1 выкл.
- Адрес 1 переключатель ADD0 вкл. (положение ON), переключатель ADD1 выкл.
- Адрес 2 переключатель ADD0 выкл., переключатель ADD1 вкл.
- Адрес 3 переключатель ADD0 вкл.,

переключатель ADD1 вкл.

Подключение и настройка считывателей BioSmart подробно описаны в руководствах по эксплуатации соответствующих считывателей. Всю необходимую информацию можно найти на сайте **www.bio-smart** в разделе "Техническая поддержка".

# 4.6 Подключение электромагнитного замка к плате контроллера

Электромагнитный замок подключается к контроллеру, согласно рисункам 8 и 9. Используйте кабель 3 (см. таблицу 2) для подключения электромагнитного замка.

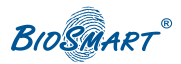

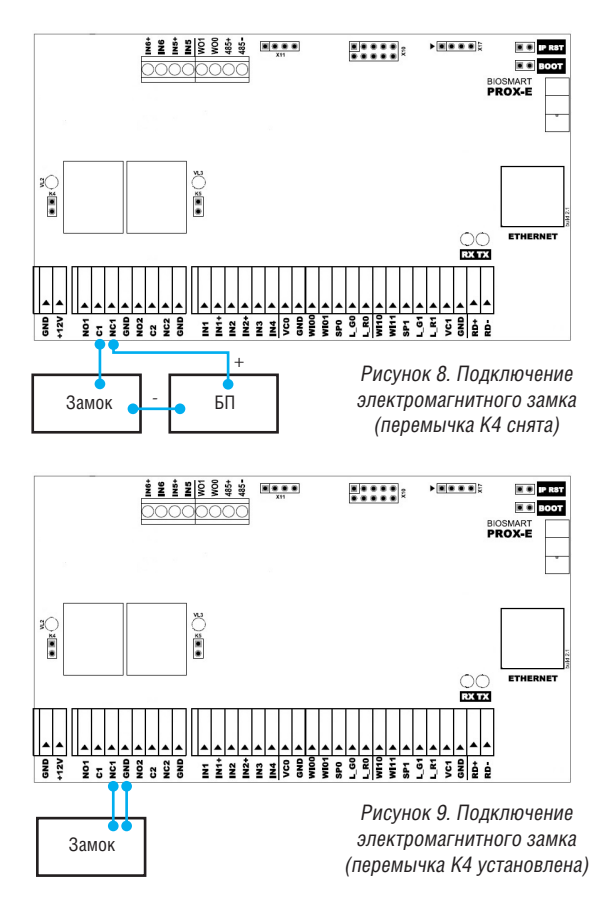

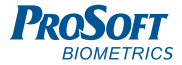

# 4.7 Подключение электромеханического замка к плате контроллера

Электромеханический замок подключается к контроллеру, согласно рисункам 10 и 11. Используйте кабель 3 (см. таблицу 2) для подключения электромеханического замка.

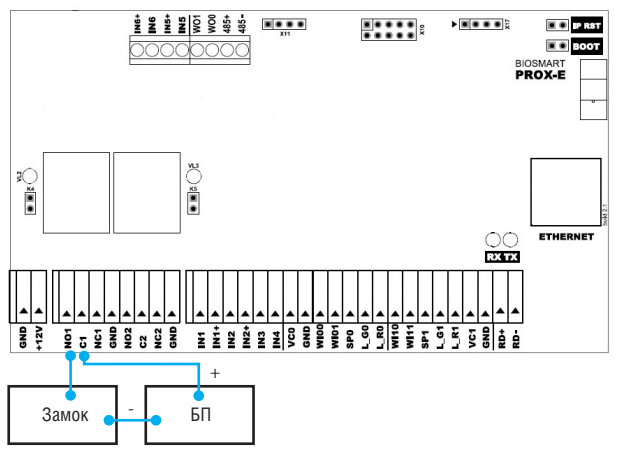

Рисунок 10. Подключение электромеханического замка (перемычка К4 снята)

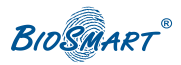

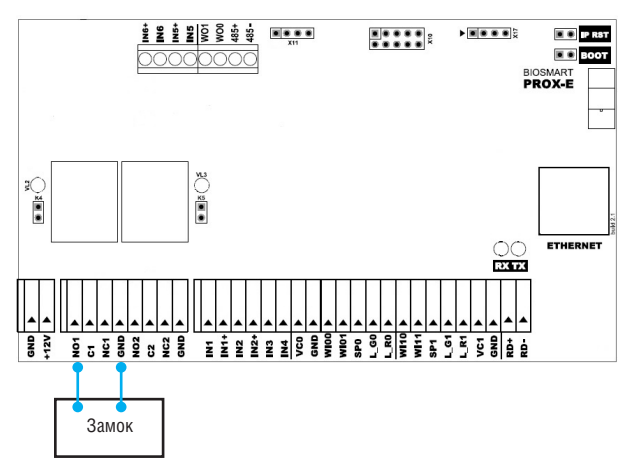

Рисунок 11. Подключение электромеханического замка (перемычка К4 установлена)

# 4.8 Подключение датчика прохода и кнопки управления

Датчик прохода и кнопку выхода из помещения можно подключить к дискретным входам контроллера, согласно рисунку 12.

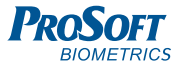

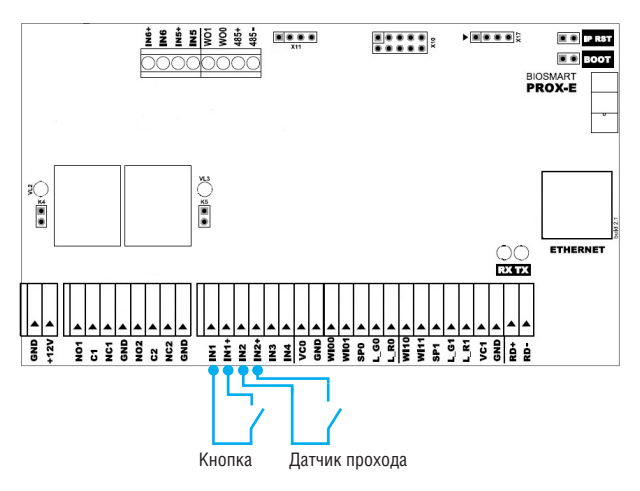

Рисунок 12. Подключение датчика двери и кнопки к дискретным входам

Для подключения используйте кабель 5 (см. таблицу 2).

#### 4.9 Подключение к стороннему контроллеру по Wiegand

Подключение контроллера к стороннему контроллеру СКУД по интерфейсу Wiegand производится, согласно рисунку 13.

Для подключения используйте кабель 6 (см. таблицу 2).

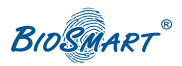

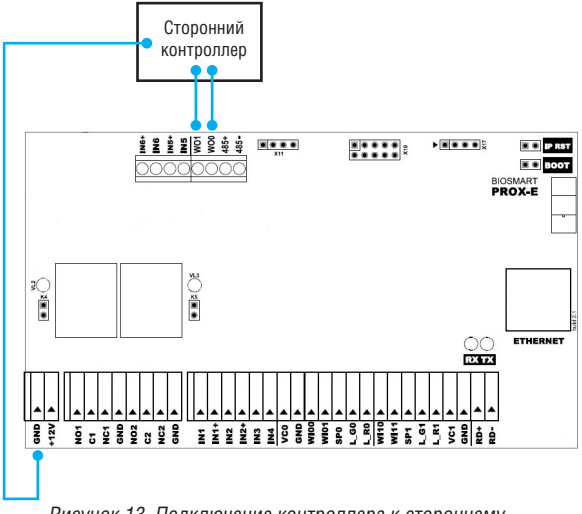

Рисунок 13. Подключение контроллера к стороннему контроллеру по интерфейсу Wiegand

#### 4.10 Подключение стороннего считывателя по Wiegand

Подключение стороннего считывателя к контроллеру по интерфейсу Wiegand производится, согласно рисунку 14.

Для подключения используйте кабель 7 (см. таблицу 2).

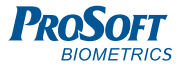

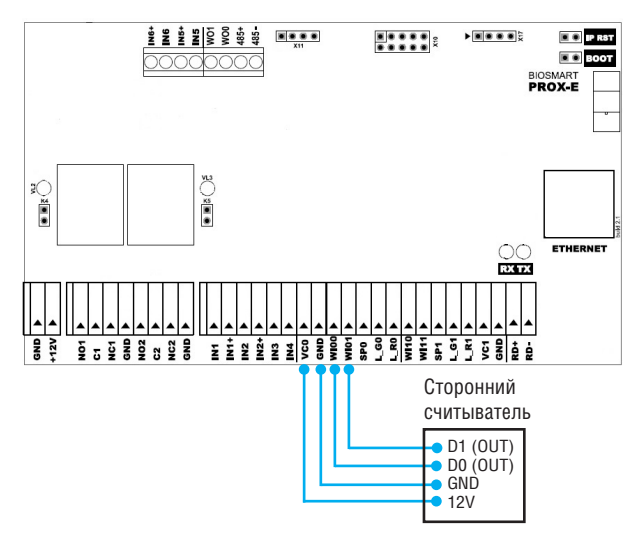

Рисунок 14. Подключение стороннего считывателя к контроллеру по интерфейсу Wiegand

### 5. ПРОВЕРКА РАБОТОСПОСОБНОСТИ Контроллера

При правильном подключении, синий световой индикатор Work должен работать в режиме прерывистой индикации.

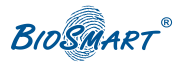

# BIDSMART<sup>®</sup> ДЛЯ ЗАМЕТОК

| <br> | <br> |
|------|------|
| <br> |      |
|      |      |
|      |      |
|      |      |
| <br> | <br> |
|      |      |
| <br> |      |
|      |      |
|      |      |
|      |      |
|      |      |
| <br> |      |
|      |      |
| <br> |      |
|      |      |
|      |      |
| <br> |      |
|      |      |
|      |      |
|      |      |
|      |      |

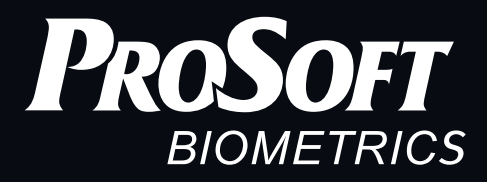

Благодарим за покупку!

#### Техническая поддержка

# +7 (343) 270-23-33

support@bio-smart.ru

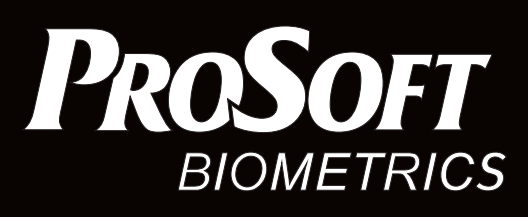

000 «Прософт-Биометрикс» 620102 г. Екатеринбург, ул. Зоологическая, 9 Тел.: 8-800-770-0246 (звонок бесплатный) Тел.: +7 (343) 356-51-11 Факс: +7 (343) 310-01-06

## www.bio-smart.ru

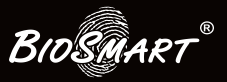